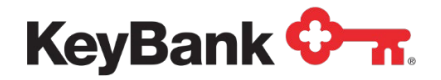

# ACH User Guide

Revised 8/2022

©2022 KeyCorp. KeyBank Member FDIC. 220802-1664610

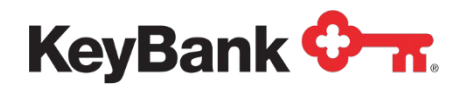

# **Table of Contents**

|                            | Page |
|----------------------------|------|
| 1. KeyNavigatorACH         | 4    |
| 1.1 ACH Home               | 4    |
| 1.2 Notifications          | 5    |
| 2. Payments                | 6    |
| 2.1 Payments List View     | 6    |
| 2.2 Template List View     | 8    |
| 2.3 Create a Payment       | 9    |
| 2.4 Approve a Payment      | 12   |
| 2.5 Create a Template      | 13   |
| 2.5.2 Recurring Templates  | 14   |
| 2.6 Approve Templates      | 15   |
| 3. FileImports             | 16   |
| 3.1 Import Map             | 16   |
| 3.2 File Import            | 17   |
| 3.3 File Import History    | 17   |
| 4. User Maintenance        | 18   |
| 5. BeneficiaryAddress Book | 19   |
| 6. Alerts Center           | 20   |

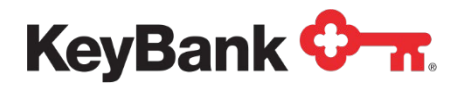

| 6.1 Recipients & Recipient Groups | 20 |
|-----------------------------------|----|
| 6.2 Alerts                        | 21 |
| 6.3 Alerts Center                 | 23 |
| 7. Audit Information              | 23 |
| 8. Reports Management             | 24 |

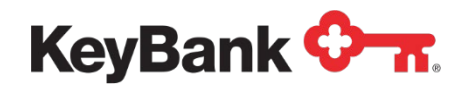

# 1. KeyNavigator ACH

KeyNavigator's ACH service enables authorized users to initiate electronic debit and credit transactions. You can either create these transactions manually or import transaction information into the ACH module. Our easy to use templates allow you to create, store, and approve payments easily for payment types including pay roll, tax and vendor payments. If you have proprietary software capable of creating compatible ACH files, you can upload the file directly into the KeyNavigator.

- From the **Business & Institutions** tab of <u>www.key.com</u>, log into **KeyNavigator**.
- Choose the Payables section of KeyNavigator and select ACH.

| KeyNavi      | gator®   KeyBank                 | <b>⊘</b> -π      |                  |               |                   |                      |        | Message Center       | Support | CARTINISTRATION | 🕩 Logout |
|--------------|----------------------------------|------------------|------------------|---------------|-------------------|----------------------|--------|----------------------|---------|-----------------|----------|
| Dashboard    | Reporting & Research             | Payables         | Receivables      | File Services | Card Services     | Specialized Services |        |                      |         |                 |          |
| Payables     | enure tools to streamline initia | ting domestic or | International    | Accou         | unt Reconcilement |                      | ><br>> | Fraud Services       |         |                 | >        |
| payments, ma | ximize working capital, and m    | anage payments   | to reduce fraud. | ACH           | Direct            |                      | >      | Transaction Services |         |                 | >        |
|              |                                  |                  |                  | Book          | Transfer          |                      | >      | Wires                |         |                 | >        |
|              |                                  |                  |                  | Foreig        | n Drafts          |                      | >      |                      |         |                 |          |

#### 1.1 ACH Home

From the ACH Home page, you are able to customize your personal experience and navigate to any other function using the menus.

• Click on the ACH Menu to navigate to other ACH functions.

| hboard Reporting & I                   | Research        | Payables          | Receivables | File Services | Card Services | Specialized Services |            |         |
|----------------------------------------|-----------------|-------------------|-------------|---------------|---------------|----------------------|------------|---------|
| ACH Menu                               |                 |                   |             |               |               |                      |            | JANE SM |
| ACH Home                               |                 |                   |             |               |               |                      | Add Widget |         |
| Payment Management<br>User Maintenance | -               |                   |             |               |               |                      |            |         |
| Beneficiary Address Book               |                 |                   |             |               |               |                      |            | *       |
| Alerts Center                          |                 |                   |             |               |               |                      |            |         |
| Audit Information                      | y in ported.    |                   |             |               |               |                      |            | View    |
| Report Management                      | its and/or tr   | ansfers need yo   | ur review.  |               |               |                      |            | View    |
| 3 Payments and                         | for transfers a | awalt your approv | al.         |               |               |                      |            | View    |
| 0 New users nee                        | d your review a | and approval.     |             |               |               |                      |            | View    |
| Recurring Pay                          | ments and/or    | Transfers recent  | ly failed.  |               |               |                      |            | View    |

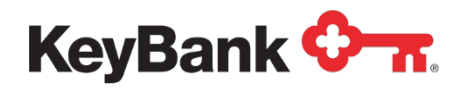

• Add additional widgets by clicking on the **Add Widget** drop down. From here, you can add as many widgets as you like to facilitate your business. Please note: newly added widgets are added to the bottom of the widget listing.

| ACH Menu                                   | TARA MONASTERO<br>Last Login: 08/10/2022 02:12 PM                                        |
|--------------------------------------------|------------------------------------------------------------------------------------------|
| ACH Home                                   | Add Widget 🗸                                                                             |
| Notifications                              | Add Widget<br>Alerts Center<br>Audit Information<br>Beneficiary Address Book<br>Download |
| 6 Files were recently imported.            | File Import History<br>Import Map                                                        |
| 4 Recurring Payments recently failed.      | Notifications<br>Payments List View<br>Recurring Payment Exceptions                      |
| 2 New users need your review and approval. | Reports Management<br>Template List View                                                 |
| 0 Rejected payments need your review.      | View                                                                                     |
| 9 Payments await your approval.            | View                                                                                     |
| 22 Payment Templates await your approval.  | View                                                                                     |

- Click and drag any of the widgets to your desired order
- Click the gear icon and choose **resize** to show the widgets side-by-side. You may also **delete** widgets from here as well.

|             |                  |              |                     |                            |                            |                   | ⊘ Remove<br>☆ Resize |
|-------------|------------------|--------------|---------------------|----------------------------|----------------------------|-------------------|----------------------|
| Payment     | s List View      |              |                     |                            |                            |                   | ÷                    |
| Max display | of info: 400 day | ıs (i)       |                     |                            |                            |                   |                      |
| ⊕ Add a Ne  | w Payment 🕀      | ) Quick Entr | y ⊕ File Import     |                            |                            | 🖶 📮 🗘 08/10/202   | 22 03:19 PM          |
| Filter Sele | ct fields        |              | •                   |                            |                            | All Payments •    | 5 Filters            |
|             | Actions          | ID           | Beneficiary         | Client Account Name        | Payment Type               | From Acco         | unt 🔆 :              |
|             | View 👻           | 3011         | MULTI               | IRVING FOREST PRODUCTS INC | Telephone Initiated Coller | ctions 1996810005 | 527 (į) ,            |
|             | View 👻           | 3111         | Tara Employee On-us | TEST ACCOUNT 1             | Payroll                    | 1913340094        | i01 (i)              |

#### 1.2 Notifications

• From the Notifications section, you may view additional information on recurring and rejected payments, payments and templates needing approval, and imported files.

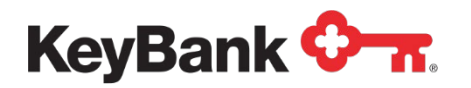

| CH Home                                              | Add Widget |      |
|------------------------------------------------------|------------|------|
| Notifications                                        |            | *    |
| Files were recently imported.                        |            | View |
| Rejected payments and/or transfers need your review. |            | View |
| 3 Payments and/or Transfers await your approval.     |            | View |
| New users need your review and approval.             |            | View |
| Payment and Template Background being processed.     |            | View |

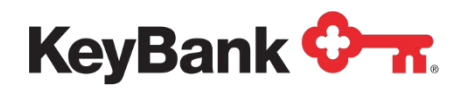

# 2. Payments

#### 2.1 Payments List View

The **Payments List View** widget can be reached via ACH Home or the Payment Management section from the ACH Menu. You will find many options for managing your payments and customizing your payment list views.

| Payments List View                |                     |                     |               |      |            |         |                   |         | <b>*</b>  |
|-----------------------------------|---------------------|---------------------|---------------|------|------------|---------|-------------------|---------|-----------|
| Max display of info: 400 days (i) |                     |                     |               |      |            |         |                   |         |           |
| ⊕ Add a New Payment ⊕ Quick       | Entry 🕀 File Import |                     |               |      |            | ŧ       | <b>)</b> [] 🗘 (8/ | 10/2022 | 03:34 PM  |
| Filter Select fields              | •                   |                     |               |      | Set As Def | fault   | ected Payments    | ¥       | 5 Filters |
| All Actions ID                    | Beneficiary         | Client Account Name | Payment Type  | From | Account    | Status  | Currency          | Amo     | unt 🔆 \   |
|                                   |                     | There               | is no content |      |            |         |                   |         |           |
| 4                                 |                     |                     |               |      |            |         |                   |         | •         |
| Viewing 0-0 of 0 records          |                     |                     |               |      | Displ      | ay 50 👻 | per page < Page   | 1 -     | • of 1 >  |
| Approve Unapprove                 | Reject Delet        | e                   |               |      |            |         |                   |         |           |

Within the Payments List View widget, the default view is 'Upcoming Payments' which will display all ACH payments, in all statuses. The other View options available include:

- All Payments (Default)
- Approval Window Passed
- Approved Payments
- Future Dated Payments
- Imported Payments
- My Payments
- Payments needing Repair
- Payments Requiring Approval
- Payments Requiring My Approval
- Possible Duplicate Payments
- Rejected Payments
- Two Week Look Back
- Upcoming Payments

To change your default view, click the dropdown menu, select your desired view then, click **Set As Default** button.

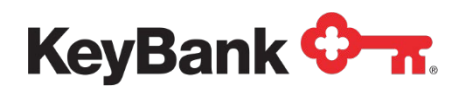

| nax ulspiay | or mio. 400 days | τ <b>ω</b>       |                 |        |            |         |                           | 0 00 10 10 10 10 10 1 M                 |
|-------------|------------------|------------------|-----------------|--------|------------|---------|---------------------------|-----------------------------------------|
| Add a Ne    | w Payment 🛞      | Quick Entry      | port            |        |            |         |                           | 8 B                                     |
| ilter Sele  | ect fields       |                  |                 |        |            |         | Set As Default            | Payments Requiring Approval *           |
|             | Actions          | From Account     | Beneficiary     | Amount | Value Date | Status  | Payment Type              | + Save view                             |
|             | View 👻           | 200001744 ①      | MULTI           | 90.00  | 05/29/2020 | Entered | Corporate/Vendor Payments | All Payments                            |
|             | View +           | 327340031449 ①   | Connie Crawford | 47.00  | 05/28/2020 | Entered | Con-umer Payments         | Approval Window Passed                  |
|             | View ++          | 329681113505 (1) | Jon Jacobs      | 200.00 | 05/26/2020 | Entered | Payoli                    | Approved Payments Future Dated Payments |
|             |                  |                  |                 |        |            |         |                           |                                         |
| Viewing 1-3 | of 3 records     |                  |                 |        |            |         | pisplay 50 - per          | Imported Payments                       |

You can also manage the fields within the **Payments List View** widget:

- Click on the **gear icon** after the last column header, click the checkboxes to select which columns that you want to see in each view. Click **Update.**
- Once the add columns window is closed, you can drag and drop your selected columns in the list to change their order. You may need to use the scroll bar at the bottom of the widget to see additional columns.
- Select **Save View** in the view dropdown to save your configuration. You will also choose to name this view before saving.
- You may save this new view as your default view by clicking the **Set As Default** button.

Along the bottom of the Payments List View widget are action buttons that allow you to Approve, Unapprove, Reject or Delete ACH payments shown in your list. The buttons you see are dependent on your role/access. At the top of the widget, here are additional links that allow you to go to other functions including Add a New Payment and Quick Entry.

| ayments I      | List View                                  |                                                                          |                                                                |                                            |                                                      |                                         |                                                                      |                                                                                                    |         |
|----------------|--------------------------------------------|--------------------------------------------------------------------------|----------------------------------------------------------------|--------------------------------------------|------------------------------------------------------|-----------------------------------------|----------------------------------------------------------------------|----------------------------------------------------------------------------------------------------|---------|
| lax display of | info: 31 days 🛈                            |                                                                          |                                                                |                                            |                                                      |                                         |                                                                      | ○ 01/17/2019 0                                                                                           | 04:23 F |
| Add a New      | Payment @ Quick I                          | Entry @ File Import                                                      |                                                                |                                            |                                                      |                                         |                                                                      |                                                                                                    | A       |
|                |                                            |                                                                          |                                                                |                                            |                                                      |                                         |                                                                      |                                                                                                    | 100     |
| Calaat         | Falda                                      |                                                                          |                                                                |                                            |                                                      |                                         |                                                                      | Uncoming Down                                                                                            |         |
| Iter Select    | fields                                     | •                                                                        |                                                                |                                            |                                                      |                                         |                                                                      | Upcoming Paym                                                                                            | nents   |
| Iter Select    | fields                                     | From Account                                                             | Beneficiary                                                    | Amount                                     | Value Date                                           | Status                                  | Payment Type                                                         | Upcoming Paym Approval Cutoff                                                                            | nents   |
| Iter Select    | fields<br>Actions<br>View ~                | From Account     479681230000( ①                                         | Beneficiary<br>MULTI                                           | Amount<br>7,551.18                         | Value Date<br>02/01/2019                             | Status<br>Entered                       | Payment Type<br>Payroll                                              | Approval Cutoff 02/01/2019 20:00 EST                                                                     | nents   |
| Iter Select    | fields<br>Actions<br>View ~<br>View ~      | From Account     4796812200000 ①     4796812200000 ①                     | Beneficiary<br>MULTI<br>ABC Supply Company                     | Amount<br>7,551.18<br>5,555.00             | Value Date<br>02/01/2019<br>02/01/2019               | Status<br>Entered<br>Entered            | Payment Type<br>Payroll<br>Corporate/Vendor Payments                 | Upcoming Paym Approval Cutoff 02/01/2019 20:00 EST 01/31/2019 20:00 EST                                  | nents   |
| iter Select    | fields Actions View - View - View - View - | From Account     479681220000X ①     479681220000X ①     479681220000X ① | Beneficiary<br>MULTI<br>ABC Supply Company<br>XYZ Services Inc | Amount<br>7,551.18<br>5,555.00<br>2,500.00 | Value Date<br>02/01/2019<br>02/01/2019<br>02/01/2019 | Status<br>Entered<br>Entered<br>Entered | Payment Type Payroll Corporate/Vendor Payments Corporate Collections | Upcoming Paym<br>Approval Cutoff<br>00/01/2019 20:00 EST<br>01/31/2019 20:00 EST<br>01/31/2019 20:00 EST | nents ; |

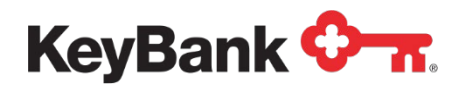

#### 2.2 Template List View

The **Template List View** widget can be reached via ACH Home or the Payment Management section from the ACH Menu. You will find many options for managing your templates and customizing your template list views.

|                    |                    |               |                      |                   |                    |                           |            | € 01/             | 17/2019 04:2   |
|--------------------|--------------------|---------------|----------------------|-------------------|--------------------|---------------------------|------------|-------------------|----------------|
| dd a New<br>Select | Template   File Ir | -             |                      |                   |                    |                           |            | A                 | etive Template |
| All                | Actions            | Template Name | Template Description | From Account      | Beneficiary        | Payment Type              | Status     | Amount            | Schedule       |
| 8                  | View -             | corpcoll      | CorpColl-01          | 4796812XXXXX (1)  | XYZ Services Inc   | Corporate Collections     | Approved   | 0.00              |                |
| 9                  | View -             | corppay       | CorpPay-01           | 4796812XXXXXX (1) | ABC Supply Company | Corporate/Vendor Payments | Approved   | 0.00              |                |
| i .                | View 👻             | payroll       | Payroll-01           | 4796812XXXXX (1)  | MULTI              | Payroll                   | Approved   | 7,551.18          |                |
| 1                  | View 👻             | conscoll      | ConsColl-01          | 4796812XXXXXX (1) | George Jones       | Consumer Collections      | Approved   | 0.00              |                |
| wing 1-4 of        | 4 records          |               |                      |                   |                    |                           | Display 50 | • per page < Page | 1 • of         |

Within the Template List View widget, the default view is 'Active Templates' which will display all active and approved templates. The other View options available include:

- All Templates
- Deleted Templates
- My Templates
- Rejected Templates
- Scheduled Templates
- Templates Pending Approval

To change your default view, click the dropdown menu, select your desired view then, click **Set As Default** button.

|            |              |               |                        |                |                 |                   |            | C 05/15/2020 08:25 PM              |
|------------|--------------|---------------|------------------------|----------------|-----------------|-------------------|------------|------------------------------------|
| Add a Ne   | w Template 🛞 | File Import   |                        |                |                 |                   |            | <del>8</del> 8                     |
| ter Sele   | ct fields    | •             |                        |                |                 |                   | Set As D   | efault My Templates *              |
|            | Actions      | Template Name | Template Description   | From Account   | Beneficiary     | Payment Type      | Status     | + Save view                        |
|            | View 👻       | GooseLandPyrl | Mother G's Long Timers | 327821001010 ① | MULTI           | Payroll           | Entered    | Active Templates                   |
|            | View -       | Rebates       | Quarterly Discount     | 200001744 ①    | MULTI           | Consumer Payments | Approved   | All Templates                      |
|            | View         | CEOpayout     | Monthly Bonus          | 327340031449 ① | Brittany Braggs | Payroll           | Approved   | Deleted Templates                  |
| iewing 1-3 | of 6 records |               |                        |                |                 | Display 3         | • per page | My Templates<br>Rejected Templates |
|            |              |               |                        |                |                 |                   |            | Scheduled Templates                |

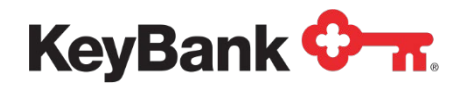

You can also manage the fields within the **Template List View** widget:

- Click on the **gear icon** after the last column header, click the checkboxes to select which columns that you want to see in each view. Click **Update**.
- Once the add columns window is closed, you can drag and drop your selected columns in the list to change their order. You may need to use the scroll bar at the bottom of the widget to see additional columns.
- Select **Save View** in the view dropdown to save your configuration. You will also choose to name this view before saving.
- You may save this new view as your default view by clicking the **Set As Default** button.

Along the bottom of the Template List View widget are action buttons that allow you to Approve, Unapprove, Reject or Delete ACH templates shown in your list. The buttons you see are dependent on your role/access. At the top of the widget, here are additional links that allow you to go to other functions including Add a New Template and File Import.

| Template List View       | ,             |                      |                     |             |                |                             |            | \$        |
|--------------------------|---------------|----------------------|---------------------|-------------|----------------|-----------------------------|------------|-----------|
| ⊕ Add a New Template     | ⊕ File Import |                      |                     |             |                | <del>0</del> 🕄 <del>6</del> | 08/10/2022 | 03:37 PM  |
| Filter Select fields     | •             |                      |                     |             | Set As Default | My Templates                | Ŧ          | 💋 Filters |
| All Actions              | Template Name | Template Description | From Account        | Beneficiary | Payment Type   | Status                      | Amount     | Settec    |
|                          |               |                      | There is no content |             |                |                             |            |           |
| 4                        |               |                      |                     |             |                |                             |            | ۱.        |
| Viewing 0-0 of 0 records |               |                      |                     |             | Display 50     | ▼ per page <                | Page 1     | • of 1 >  |
| Approve Unappro          | ve Reject     | Delete               |                     |             |                |                             |            |           |

## 2.3 Create a Payment

• To create an ACH payment, select the **Add a New Payment** link at the top on the top of the Payments List View widget.

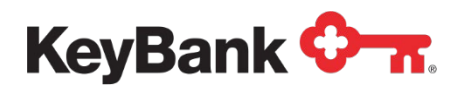

| Add a Ne    | w Payment 🛞  | uick Entry 🛞 File Impor | t                  |          |            |         |                           | 0                  |
|-------------|--------------|-------------------------|--------------------|----------|------------|---------|---------------------------|--------------------|
| Filter Sele | ct fields    |                         |                    |          |            |         |                           | Upcoming Payments  |
|             | Actions      | From Account            | Beneficiary        | Amount   | Value Date | Status  | Payment Type              | Approval Cutoff    |
|             | View +       | 4796812XXXXX ①          | MULTI              | 7,551.18 | 02/01/2019 | Entered | Payroll                   | 02/01/2019 20:00 1 |
|             | View -       | 4796812X0XXX ①          | ABC Supply Company | 5,555.00 | 02/01/2019 | Entered | Corporate/Vendor Payments | 01/31/2019 20:00   |
|             | View -       | 4796812XXXXX (1)        | XYZ Services Inc   | 2,500.00 | 02/01/2019 | Entered | Corporate Collections     | 01/31/2019 20:00   |
| Viewing 1-3 | of 3 records |                         |                    |          |            |         | Display 50 - per page     | < Page 1 ▼ of 1    |

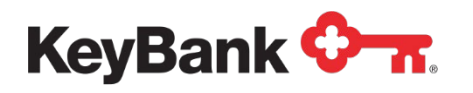

• From the Add a Payment screen, select your Payment Type from the drop down box.

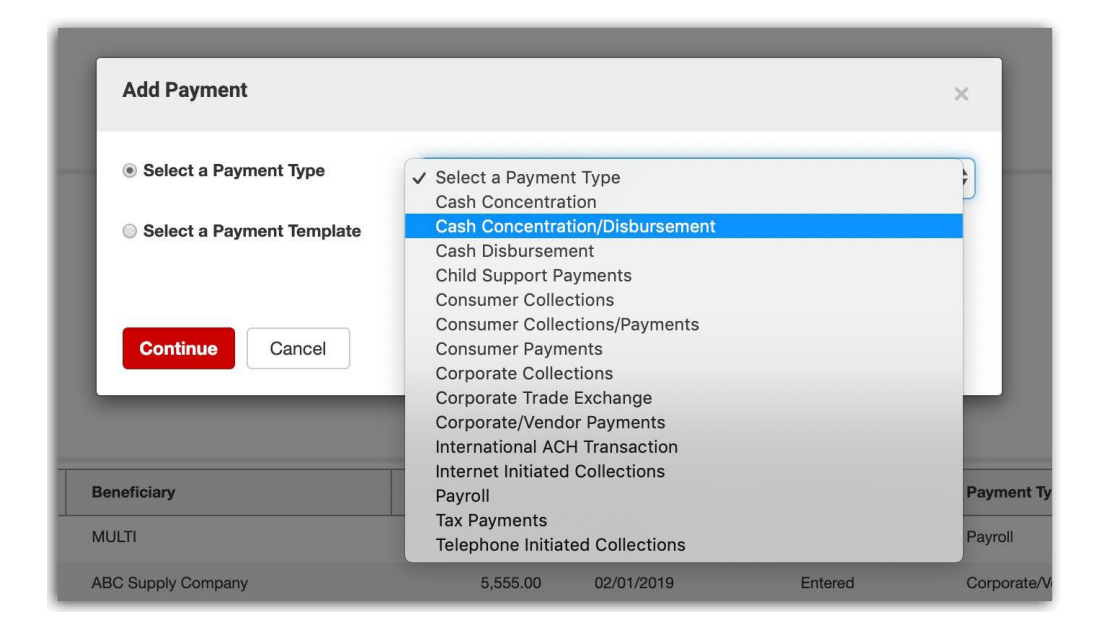

- The **Payment Type** selected will determine the information you need to complete in the next section. In the example below, Cash Concentration / Disbursement has been selected. Once you select your Payment Type, click **Continue**.
- Required information is indicated with a red asterisk. The **Value Date** (a.k.a. the effective date) is the date the payment will credit or debit the beneficiary; the payment may be sent for processing a day in advance. Use optional fields such as **Batch Description**, **Descriptive Date**, **Company Discretionary Data** or **Internal Comments** for your reference.

|                                             | oncentratio | n/Disbursement Payment            |        |                  |                   |                |    | Payment To<br><b>O.</b> |
|---------------------------------------------|-------------|-----------------------------------|--------|------------------|-------------------|----------------|----|-------------------------|
| Originator Information                      |             |                                   |        |                  |                   |                |    |                         |
| * Originator ID                             |             |                                   |        | * Value Date     |                   |                |    |                         |
|                                             |             |                                   | *      | <b>İ</b>         |                   |                |    |                         |
| Batch Description                           |             | Company Discretionary Data        |        | Descriptive Date | Internal Comments |                |    |                         |
|                                             |             |                                   |        |                  |                   |                | 1. |                         |
|                                             |             |                                   |        |                  |                   |                |    |                         |
| Beneficiary Information                     | Q           | * Bank Code                       | q      | * Account Number | * Account Type    | * Debit/Credit | •, | Amount                  |
| Beneficiary Information                     | ٩           | * Bank Code                       | Q<br>, | * Account Number | * Account Type    | * Debit/Gredit | •  | Amount                  |
| Beneficiary Information * Name              | Q           | * Bank Code<br>Discretionary Data | Q<br>• | * Acsount Number | * Account Type *  | * Debit/Credit | *  | Amount                  |
| Beneficiary Information                     | Q           | * Bank Code                       | Q<br>* | * Account Number | * Account Type    | * Debit/Credit | *  | Amount                  |
| Beneficiary Information Name D Addenda Code | Q           | * Bank Code<br>Discretionary Data | Q<br>V | * Account Number | * Account Type *  | * Debt/Urvdit  | *  | Amount                  |

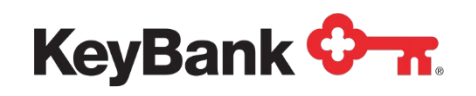

- Complete the **Beneficiary Section** with the information required, including: Payee Name, Account Number and Bank Code (or ABA, Swift or Routing Number).
- Based on payment type, **Addenda** can be added using a field that will count characters and provide the number remaining characters available.
- Continue to add beneficiaries until your payment is complete.

| MILLINE .              | Q                 | * Bank Code                     | Q   | * Account Number       |                     | * Account Type                 | * An                           | ount                         |                               |                     |        |   |
|------------------------|-------------------|---------------------------------|-----|------------------------|---------------------|--------------------------------|--------------------------------|------------------------------|-------------------------------|---------------------|--------|---|
| Sam Stone              |                   | 021372953                       | *   | 753159                 |                     | Checking *                     |                                | 200.00                       | USD                           |                     |        |   |
|                        |                   | KEYBANK NATIONAL<br>ASSOCIATION |     |                        |                     |                                |                                |                              |                               |                     |        |   |
|                        |                   | Discretionary Data              |     |                        |                     | Internal Comment               |                                |                              |                               |                     |        |   |
|                        |                   |                                 |     | Create Prenote         | Hold                |                                |                                |                              |                               |                     |        |   |
|                        |                   |                                 |     |                        |                     |                                |                                |                              |                               |                     |        |   |
| Filter<br>Select field | ds •              |                                 |     |                        |                     |                                | Edit Hold -                    | Edit Amounts -               | All Benefici                  | aries               |        | × |
| Filter<br>Select fiek  | ds •              | Name                            |     | Bank Code              | Account N           | umber Account Type             | Edit Hold +<br>Amoun           | Edit Amounts -               | All Benefici<br>Prenote       | aries               | Status | * |
| Filter<br>Select fiek  | Actions<br>View = | Name<br>Connie Crawford         | *** | Bank Code<br>021313569 | Account N<br>357241 | umber Account Type<br>Checking | Edit Hold -<br>Amoun<br>300.00 | Edit Amounts -<br>CCY<br>USD | All Benefici<br>Prenote<br>No | aries<br>Hold<br>No | Status | * |

- When payment entry details are complete, click the **Submit** button and a confirmation window will be displayed. You may also choose Save for Later or Cancel.
- Tip: Choose the "save the payment as a template for future use" to create a template with the information you just entered.
  - Use Quick Entry to utilize a template with one beneficiary and need to make a payment

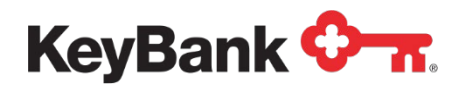

The **Payment Approval** process is setup by your administrator. Certain payments may require multiple approvals by multiple users before being considered complete.

| ✓ 1 Payl<br>ID:<br>To:<br>Fro<br>An<br>Val<br>Pa | ment Approved<br>47<br>Multiple Benefici<br>m: FEDERAL M/<br>iount 500.00 USE<br>ue Date: 06/12/2<br>yment Type: Payr | aries<br>ARKET CO<br>)<br>020<br>roll | INC 1449 327340                   | 031449                    |                |          |        |               | ▲ Details            | ×     |
|--------------------------------------------------|----------------------------------------------------------------------------------------------------|---------------------------------------|-----------------------------------|---------------------------|----------------|----------|--------|---------------|----------------------|-------|
| ax display<br>Add a Nev<br>Itter Sele            | ofinfo:400 days<br>v Payment ⊕ C<br>ect fields                                                                        |                                       | <ul> <li>● File Import</li> </ul> |                           |                |          |        |               | C 05/19/2020 02:1    | )3 Pf |
|                                                  | Actions                                                                                                    | ID                                    | Beneficiary                       | Payment Type              | From Account   | Status   | Am     | Value Date    | Credit / Debit Indic | . 4   |
|                                                  | View 👻                                                                                                    | 47                                    | MULTI                             | Payroll                   | 327340031449 ① | Approved | 500.00 | 06/12/2020    | Credit               |       |
|                                                  | View 👻                                                                                                    | 46                                    | MULTI                             | Payroll                   | 200001744 ①    | Entered  | 300.00 | 06/05/2020    | Credit               |       |
|                                                  | View 👻                                                                                                    | 10                                    | MULTI                             | Corporate/Vendor Payments | 200001744 ①    | Approved | 90.00  | 05/29/2020    | Credit               |       |
| Viewing 1-3                                      | of 13 records                                                                                                    |                                       |                                   |                           |                |          | Displa | y 3 ▼ per pag | e < Page 1 ▼ of      | 5)    |

## 2.4 Approve Payments

You may approve payments multiple ways:

**Note:** Payments in an **Entered** Status require approval before they're submitted for payment.

- Payments can be approved via:
  - From the ACH Home screen, within the Notifications widget, you may click on view for the payments and/or Transfers await your approval.
  - In the ACH Payments List View (via the ACH Home screen or the Payment Management screen), simply click the **check box** to the left of the individual payment and click **Approve.**
  - Or click on **view** dropdown for an individual payment, and select **Approve**
  - Or click on **View** from the Actions column and use the action buttons at the bottom of the screen that allow you to Approve, Delete, Modify or Reject.
  - You may also select the checkbox next to the **All** header and then click **Approve**.

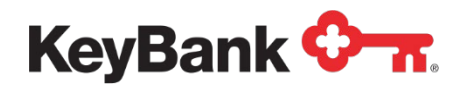

• After your payment has been fully approved you will see a **Confirmation** box above the Payments List View widget, and the **Status** will change to **Approved**.

| e       |                      |                           |         |            |          |                    | Entry   File Import | Payment | Add a New I |
|---------|----------------------|---------------------------|---------|------------|----------|--------------------|---------------------|---------|-------------|
| .yments | Upcoming Par         | The second second         |         |            |          | 1                  | •                   | fields  | er Select   |
|         | Approval Cutoff      | Payment Type              | Status  | Value Date | Amount   | Beneficiary        | From Account        | Actions | e al        |
|         | 02/01/2019 20:00 EST | Payroll                   | Entered | 02/01/2019 | 7,551.18 | MULTI              | 4796812000XX (D     | naw -   |             |
|         | 01/31/2019 20:00 EST | Corporate/Vendor Payments | Entered | 02/01/2019 | 5,555.00 | ABC Supply Company | 4796812000XX ①      | • ew ·  | ×.          |
|         | 01/31/2019 20:00 EST | Corporate Collections     | Entered | 02/01/2019 | 2,500.00 | XYZ Services Inc   | 4796812XXXX (1)     | wew -   | 2           |

## 2.5 Create a Template

• To create an ACH template, select the **Add a New Template** link at the top on the top of the Template List View widget.

| Template      | List View    |               |                      |                     |             |                |                  |            | ¢          |
|---------------|--------------|---------------|----------------------|---------------------|-------------|----------------|------------------|------------|------------|
| ⊕ Add a Nev   | w Template 🧃 | File Import   |                      |                     |             |                | <del>0</del> 🖟 🖯 | 08/10/2022 | 2 03:37 PM |
| Filter Sele   | ct fields    | •             |                      |                     |             | Set As Default | My Templates     | •          | 💋 Filters  |
|               | Actions      | Template Name | Template Description | From Account        | Beneficiary | Payment Type   | Status           | Amount     | Septec     |
|               |              |               |                      | There is no content |             |                |                  |            |            |
| Viewing 0-0 o | of 0 records |               |                      |                     |             | Display 50     | ✓ per page <     | Page 1     | ► of 1 >   |
| Approve       | Unapprove    | e Reject      | Delete               |                     |             |                |                  |            |            |

• From the **Add Template** screen, select your **Template Type** from the drop down box.

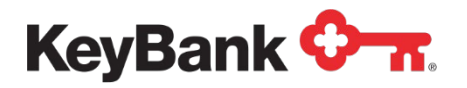

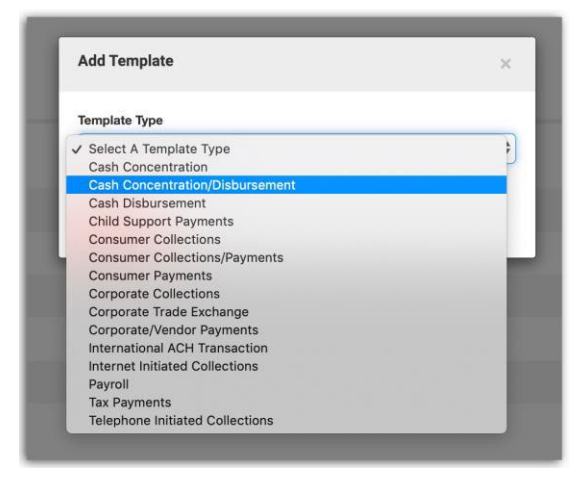

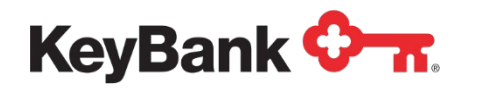

- The **Template Type** selected will determine the information you need to complete in the next section. In the example below, Cash Concentration / Disbursement has been selected. Once you select your Payment Type, click **Continue**.
- Required information is indicated with a red asterisk. Use optional fields such as **Batch Description, Descriptive Date, Company Discretionary Data** or **Internal Comments** for your reference.

| New Cash Concentration      | on/Disbursement Template   |                          |                                                     |                | Payment Total<br><b>0.00</b> |
|-----------------------------|----------------------------|--------------------------|-----------------------------------------------------|----------------|------------------------------|
| Template Information        |                            |                          |                                                     |                |                              |
| * Template Code             | Template Description       | Bestrict                 |                                                     |                |                              |
| Originator Information      |                            |                          |                                                     |                |                              |
| Originator ID               |                            |                          |                                                     |                |                              |
| Batch Description           | Company Discretionary Data | Descriptive Date         | Internal Comments                                   |                |                              |
| Beneficiary Information     |                            |                          | Stored with the transaction, but not forwarded with | the payment    |                              |
| • Name Q                    | • Bank Code Q              | * Account Number         | Account Type                                        | * Debit/Credit | Amount                       |
| ID.                         | *                          |                          | •                                                   |                |                              |
|                             |                            | Create Prenote 🐵 Hold    |                                                     |                |                              |
| Addenda Code                | Addenda                    |                          | Internal Comment                                    |                |                              |
|                             |                            | Characters Remaining: 80 | Stored with the transaction, but not forwarded with | the payment    | 8                            |
| Beneficiary Exclusion Dates |                            |                          |                                                     |                |                              |

- Complete the Beneficiary Section with the information required, including: Payee Name, Account Number and Bank Code (a.k.a. ABA, Swift or Routing Number).
- You may also create Prenotes, place the beneficiary on hold or exclusion dates.
- Continue to add beneficiaries until your template is complete.

#### 2.5.2 Recurring Templates

- You may choose to make this template recurring by clicking the **Make Recurring** checkbox.
- Upon checking the box, additional details will display including the start date, repeating patterns and end dates. You will also need to choose which action you desire when you transfer is scheduled for non-business days.

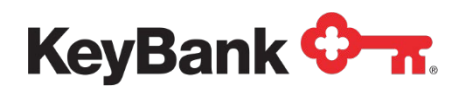

| 05/20/2020                                                                   | à                                                                                                | 8                  |  |  |
|------------------------------------------------------------------------------|--------------------------------------------------------------------------------------------------|--------------------|--|--|
| Repeat every                                                                 |                                                                                                  |                    |  |  |
| 1 *                                                                          | Month(s)                                                                                         | •                  |  |  |
| On the                                                                       |                                                                                                  |                    |  |  |
| 1st +                                                                        | Day                                                                                              |                    |  |  |
| Ends                                                                         |                                                                                                  |                    |  |  |
| Upon further no                                                              | lice                                                                                             |                    |  |  |
| End by selected                                                              | date                                                                                             |                    |  |  |
| Transfer Date falls     Previous busine                                      | on a non-business day, transfer funds on:<br>iss day O Next business day O Do r                  | tot transfer funds |  |  |
| Transfer Date falls     Previous busine     Fremplate Histor                 | on a non-business day, transfer funds on:<br>iss day O Next business day O Do r<br>NY            | tot transfer funds |  |  |
| Transfer Date falls  Previous busine Femplate Histo                          | on a non-business day, transfer funds on:<br>iss day O Next business day O Do r<br>nry           | tot transfer funds |  |  |
| Transfer Date falls<br>Previous busine<br>Femplate Histor<br>Full Template H | on a non-business day, transfer funds on:<br>iss day ONext business day ODo r<br>Iny<br>Istory   | not transfer funds |  |  |
| Transfer Date fails<br>Previous busine<br>Femplate Histo<br>Full Template H  | on a non-business day, transfer funds on:<br>iss day ○ Next business day ○ Do r<br>Pry<br>istory | tot transfer funds |  |  |
| Transfer Date fails<br>Previous busine<br>Femplate Histor<br>Full Template H | on a non-business day, transfer funds on:<br>Iss day Next business day O Do r<br>ITY<br>IIStory  | not transfer funds |  |  |

• When template entry details are complete, click the **Submit** button and a confirmation window will be displayed. You may also choose Save for Later or Cancel.

#### 2.6 Approve Templates

**Template List View** 

The **Template Approval** process is setup by your administrator. Certain templates may require multiple approvals by multiple users before being considered complete.

| ⊕ Add a Nev   | w Template ① | ) File Import |                      |                  | Set         | As Default Reject | C                | 2 03:51 PM |
|---------------|--------------|---------------|----------------------|------------------|-------------|-------------------|------------------|------------|
|               | Actions      | Template Name | Template Description | From Account     | Beneficiary | Payment Type      | Status           | Ampunt     |
|               | View 👻       | Templatename  | usedfor              | 199681000527 (j) | MULTI       | Payroll           |                  | 20.2       |
| 4             |              |               |                      |                  |             |                   |                  | ۱.         |
| Viewing 1-1 o | of 1 records |               |                      |                  |             | Display 50 🗸 p    | er page < Page 1 | ▼ of 1 >   |
| Approve       | Unapprove    | Reject        | Delete               |                  |             |                   |                  |            |

You may approve templates multiple ways:

**Note:** Templates in an **Entered** Status require approval before they're utilized for payment.

⋫

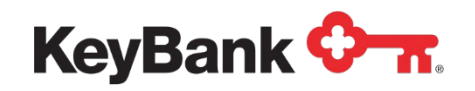

- Templates can be approved via:
  - In the ACH Template List View (via the ACH Home screen or the Payment Management screen), simply click the check box to the left of the individual template and click Approve.
  - Or click on **view** dropdown menu for an individual template and select **Approve.**
  - Or click on **View** from the Actions column and use the action buttons at the bottom of the screen that allow you to Approve, Delete, Modify or Reject.
  - You may also select the checkbox next to the All header and then click Approve.
- After your template has been fully approved you will see a **Confirmation** box above the Template List View widget, and the **Status** will change to **Approved**.

| Template I     | List View  |               |                      |                  |         |               |                       |            | ¢         |
|----------------|------------|---------------|----------------------|------------------|---------|---------------|-----------------------|------------|-----------|
| ⊕ Add a New    | Template 🕀 | File Import   |                      |                  |         |               | <del>0</del> 🕄 🖶      | 08/10/2022 | 03:55 PM  |
| Filter Select  | t fields   | •             |                      |                  | S       | et As Default | Templates Pending Ap  | proval 🔻   | 💋 Filters |
|                | Actions    | Template Name | Template Description | From Account     | Benefic | ciary Paym    | nent Type             | Status     | Ampu      |
|                | View 👻     | cctest        | cctest               | 191411000190 (j) | cctest  | Corpo         | prate/Vendor Payments | Entered    | 10.       |
|                | View 👻     | Rent          | Monthly              | 191411000190 (j) | Name    | Corpo         | prate/Vendor Payments | Entered    | 0.        |
|                | View 👻     | Template2     | Monthly              | 191411000190 (j) | MULTI   | Corpo         | orate/Vendor Payments | Entered    | 0.        |
| •              |            |               |                      |                  |         |               |                       |            | •         |
| Viewing 1-3 of | 22 records |               |                      |                  |         | Display       | 3 		 → per page < 1   | Page 1 ·   | • of 8 >  |
| Approve        | Unapprove  | Reject        | Delete               |                  |         |               |                       |            |           |

# 3. File Imports

All widgets related to file imports can be found on the Payment Management page via the ACH Menu.

#### 3.1 Import Maps

- When creating an import map, you can choose from delimited, fixed and NACHA map types
- Based on your selection, other criteria may be required such as payment type, and clearing type.
- Add your file properties and data format details as requested based on your file.
- Fill in your file map field and value details.
- When complete, and no errors are found, click **save**.

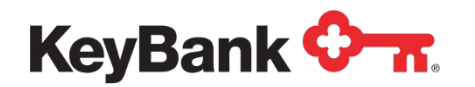

- Views can be changed utilizing the drop-down box on the right and you may add/delete columns by clicking the gear icon.
- Click the Filter drop down to create a custom view by selecting the desired fields.
- Views may be printed or exported.

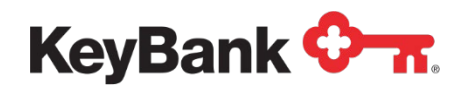

| Import   | Мар               |               |                  |                               |                 |            | ¢         |
|----------|-------------------|---------------|------------------|-------------------------------|-----------------|------------|-----------|
| ⊕ Add In | nport Map         |               |                  |                               | 🖶 🖟 🖸           | 08/10/2022 | 03:57 PM  |
| Filter   | elect fields      | •             |                  |                               | All Accounts    | •          | 💋 Filters |
|          | Actions           | Format Name   | Description      | Payment Type Description      | Мар Туре        | Owner      | *         |
|          | View 👻            | IKOTest       | PPDCreditsDebits | Consumer Collections/Payments | Delimited       | Client     |           |
|          | View 👻            | testDELIMITED | delete map       | Payroll                       | Delimited       | Client     |           |
|          | View 👻            | nachaCCD      |                  | Corporate/Vendor Payments     | NACHA           | Client     |           |
| 4        |                   |               |                  |                               |                 |            | •         |
| Viewing  | I-3 of 48 records |               |                  | Display 3                     | ▼ per page < Pa | age 1 👻    | of 16 🗲   |
| Delete   | 2                 |               |                  |                               |                 |            |           |

## 3.2 File Import

You will find the **File Import** button on the top of the Payments & Template List View Widgets (in the ACH Home screen or Payment Management page).

- Click the Browse button toward the bottom of the page to select the file to Import.
- Select an import map from the Format Section.
- Choose Import As either Payments or Templates.
- After selecting your file, click the File Import button at the bottom of the page.

| Format Section |                    |              |                   |        |        |   |
|----------------|--------------------|--------------|-------------------|--------|--------|---|
|                | Format Name        | Description  | Payment Type      | Agency | Owner  | 4 |
|                | CSVPayroll         | Payroll      | Payroll           |        | Client |   |
| 0              | NACHA File Import  | NACHA Format | NACHA File Import |        | System |   |
| File Section   | n                  |              |                   |        |        |   |
| Load the       | file in test mode. |              |                   |        |        |   |

**Note:** Payments and Templates are imported in an **Entered** Status and require approval before they're submitted for payment or templates are available to use.

#### 3.3 File Import History

©2022 KeyCorp. KeyBank Member FDIC. 220811-1677828.

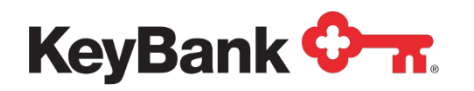

You will find the **File Import History** widget in the Payment Management page.

- Fromhere, you may export or print files.
- You may also take the following action for the imported file history: View file details and error information or Delete the history record.

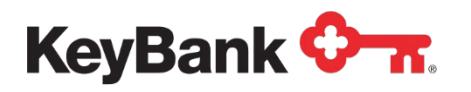

- Note: To approve, modify, delete or reject the imported payment or template, use the Actions options in the Payment List View or Template List View widgets.
- Views can be changed utilizing the drop-down box on the right and you may add/delete columns by clicking the gear icon.
- Click the Filter drop down to create a custom view by selecting the desired fields.
- Views may be printed or exported.

| File Import      | History     |           |        |             |           |         |            |                |            | ¢         |
|------------------|-------------|-----------|--------|-------------|-----------|---------|------------|----------------|------------|-----------|
|                  |             |           |        |             |           |         |            | 🖶 🖟 🗘 (        | )8/10/2022 | 04:00 PM  |
| Filter Select f  | ields       | •         |        |             |           |         |            | My Imports     | ▼          | 💋 Filters |
| Actions          | Import Date | File Name | Status | Import Type | Processed | Created | Rejected   | Errors         | Job ID     | ¢         |
|                  |             |           |        | There is n  | o content |         |            |                |            |           |
| 4                |             |           |        |             |           |         |            |                |            | •         |
| Viewing 0-0 of 0 | records     |           |        |             |           |         | Display 50 | ▼ per page < P | age 1      | ▼ of 1 >  |

## 4. User Maintenance

The User Maintenance section is available via the ACH Menu and can be added to the ACH Home page via the Add Widget dropdown.

For companies utilizing ACH Self Service, User Maintenance allows you to view information about existing roles and permissions setup for ACH. If you have modifications or additions to roles, please contact your Payments Advisor.

- The User Maintenance widget displays all users and IDs.
- Views can be changed utilizing the drop-down box on the right and you may add/delete columns by clicking the gear icon.
- Click the Filter drop down to create a custom view by selecting the desired fields.
- Views may be printed or exported.
- Select view or modify within the Actions column to display further information.

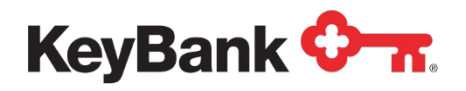

⋫

🖶 📑 🧿 08/10/2022 04:02 PM

**User Maintenance** 

| Filter Sele   | ct fields                | •              |               |          |          |                     | Users               | ▼ 5ilters         |
|---------------|--------------------------|----------------|---------------|----------|----------|---------------------|---------------------|-------------------|
|               | Actions                  | User ID        | User Name     | Disabled | Status   | Legal Administrator | Last Approved Date  | Activation Date 🔆 |
|               | View 👻                   | 19BYRDSE       | SERENA BYRD   | No       | Approved | No                  | 08/05/2022 10:24:56 |                   |
|               | View 👻                   | 19DRAEGE       | CINDY DRAEGER | Yes      | Approved | No                  | 07/07/2022 16:29:43 |                   |
|               | View Moo                 | dify           | PATTI EVANS   | No       | Approved | No                  | 06/19/2019 09:05:56 |                   |
| 4             | Disa                     | able           |               |          |          |                     |                     | ▶                 |
| Viewing 1-3 c | Del<br>of 61 reco<br>Cop | ete<br>oy User |               |          |          | Displa              | y 3 🔹 per page < Pa | age 1 • of 21 >   |
| Approve       | Delete                   | Restore        |               |          |          |                     |                     |                   |

24

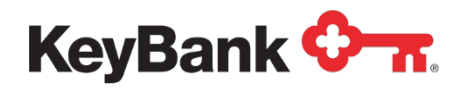

- If you have the appropriate permissions, you may make the desired changes in the **User Detail** and **Assign Roles** tabs.
- You may view the history by expanding the Audit section on the User Detail tab.

| User Detail Assign Roles    |         |                         |            |
|-----------------------------|---------|-------------------------|------------|
|                             |         |                         |            |
|                             |         |                         |            |
|                             |         |                         |            |
| User Information            |         |                         |            |
| User ID                     |         | Locale                  | Time Zone  |
| FEDMARKET                   |         | English (United States) | US/Eastern |
| Hear Nama                   |         |                         |            |
| W DOWDALL                   |         |                         |            |
|                             |         |                         |            |
| Company<br>90073125         |         |                         |            |
| 00010120                    |         |                         |            |
| Status                      |         |                         |            |
| Approved                    |         |                         |            |
|                             |         |                         |            |
|                             |         |                         |            |
| Audit                       |         |                         |            |
|                             |         |                         |            |
| Entered by Entered on       | Company |                         |            |
| _GTMSYS 02/10/2020 02:29 PM | CBAO    |                         |            |
| Modified by Modified on     | Company |                         |            |
| LESNEBE 02/10/2020 02:32 PM | I CBAO  |                         |            |
| Approved by Approved on     | Company |                         |            |
| 1001000 00100000 00.00 0    | CRAO    |                         |            |

# 5. Beneficiary Address Book (BAB)

The Beneficiary Address Book is available via the ACH Menu and can be added to the ACH Home page via the Add Widget dropdown.

- The BAB widget displays all contacts available for payments or templates.
- Views can be changed utilizing the drop-down box on the right and you may add/delete columns by clicking the gear icon.
- Click the Filter drop down to create a custom view by selecting the desired fields.
- Views may be printed or exported.
- Select Modify for the desired contact to modify any of the details
- Click Save Contact when complete.

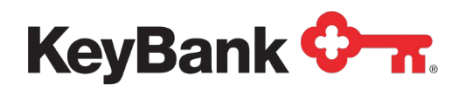

| Beneficia     | ry Address    | Book        |              |                 |               |               |                     | \$           |
|---------------|---------------|-------------|--------------|-----------------|---------------|---------------|---------------------|--------------|
| ⊕ Add New (   | Contact       |             |              |                 |               |               | 🖶 📑 🧿 08/10/2       | 022 04:04 PM |
| Filter Selec  | ct fields     | •           |              |                 |               |               | All Contacts        | Filters      |
|               | Actions       | Name        | Contact Type | Contact Name    | Contact Email | Contact Phone | Contact Mobile      | Status 🔆     |
|               | View 👻        | ABC Company | Business     | Rosemary Trusso |               |               |                     | Approved     |
|               | View 👻        | ABC Company | Business     |                 |               |               |                     | Approved     |
|               | View Mod      | lify 9E     | Individual   |                 |               |               |                     | Approved     |
| •             | Dele          | ete         |              |                 |               |               |                     | • •          |
| Viewing 1-3 o | of 45 records |             |              |                 |               | Display 3     | ✓ per page < Page 1 | • of 15 >    |
| Approve       | Delete        |             |              |                 |               |               |                     |              |

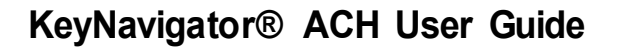

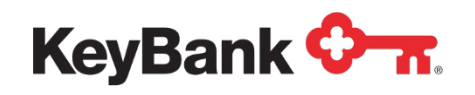

- To create a new contact in the BAB, click the Add New Contact Button at the top of the widget.
- Enter all desired information including the type of contact and payment information. Please note the fields with the red asterisks are required.
- Click Save Contact when complete.

| ACH Menu                                                       |                                |  |
|----------------------------------------------------------------|--------------------------------|--|
| New Contact                                                    |                                |  |
| *Contact Type(s)                                               |                                |  |
| Business Individual Employee                                   |                                |  |
| Contact Information<br>Name (Business, Individual or Employee) |                                |  |
|                                                                |                                |  |
| Contact ID Number                                              |                                |  |
| Contact Address<br>Address Line 1                              | Contact Person<br>Contact Name |  |
|                                                                |                                |  |
| Address Line 2                                                 | Email                          |  |
| Country                                                        | Phone                          |  |
|                                                                | ~                              |  |
| City                                                           | Mobile                         |  |
|                                                                |                                |  |
| State                                                          | Fax                            |  |
|                                                                | ~                              |  |
| Postal Code                                                    |                                |  |
| Payment Information                                            |                                |  |
| > Add Payment Account Information                              |                                |  |
|                                                                |                                |  |
| Save Contact Cancel                                            |                                |  |

## 6. Alerts Center

The Alerts Center is available via the ACH Menu and the individual widgets can be added to the ACH Home page via the Add Widget dropdown.

#### 6.1 Recipients & Recipient Groups

- The Recipients and Recipient Group widgets display the existing recipients for your company. You may modify, delete or view the existing contacts.
- Views can be changed utilizing the drop-down box on the right and you may add/delete columns by clicking the gear icon.
- Click the Filter drop down to create a custom view by selecting the desired fields.
- Views may be printed or exported.
- To create a new recipient, select **Insert** at the top of the Recipient widget.
- Enter the name and email address for your new recipient. Additional emails may be added by selecting the Add Another Contact Method.

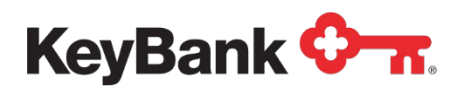

| < Recipients               |  |     |
|----------------------------|--|-----|
| Recipient                  |  |     |
| Company                    |  | r i |
| * Name                     |  |     |
| * Email Address            |  |     |
| Add Another Contact Method |  |     |
| Save Cancel                |  |     |

Once you have created recipients, you may add them to **Recipient Groups**.

- Create a new recipient group by clicking **Insert** at the top of the Recipient Group widget. Begin by entering a **Group** name.
- Or click Modify from Actions for an existing **Group** name
- Add recipients by searching by name in the **Recipient Name** field. Simply start typing their name in the box.
- Click Save when you have entered all the desired recipients.

| Add Recipient Group |  |
|---------------------|--|
| Recipient Group     |  |
| Group Name          |  |
| * Recipient Name    |  |
|                     |  |
|                     |  |
| Save Cancel         |  |

## 6.2 Alerts

- The Alerts widget will display the existing alerts for your company. You may modify, delete or view the existing alerts.
- Views can be changed utilizing the drop-down box on the right and you may add/delete columns by clicking the gear icon.

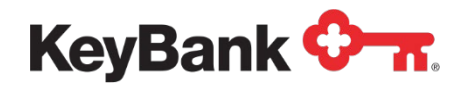

- Click the Filter drop down to create a custom view by selecting the desired fields.
- Views may be printed or exported.
- To create a new alert, select Add New Alert at the top of the Alerts widget.

| ACH Menu                                                           |              |                                                                  |
|--------------------------------------------------------------------|--------------|------------------------------------------------------------------|
| * Alert Name                                                       |              |                                                                  |
| * Alert Group                                                      | * Alert Type | * Alert Subject Line                                             |
| -Select- *                                                         | -Select v    | You may channe this subject line that annears on the email alert |
| * Recipient Type<br>● Recipients ○ Recipient Group ④<br>Recipients |              |                                                                  |
|                                                                    |              |                                                                  |
|                                                                    |              |                                                                  |
| Cancel                                                             |              |                                                                  |

- Enter the desired name in the **Alert Name** field. Select a name that is meaningful to you.
- Next, select the **Alert Group** from Payments and Transfers or Administration (based on your permissions).
- The **Alert Types** drop down menu will populate based on the alert group selected.
- The Alert Subject Line will populate based on the alert type selected. You may create your own meaningful Alert Subject Line in that field.
- Click Save when complete.

| Add New Alert     Add New Alert     Add New Alert     Alert Submitted     Alert Submitted                                                  | 20 04:26<br>Itails |
|----------------------------------------------------------------------------------------------------|--------------------|
| ✓ Alert Submitted                                                                                                    | etails ;           |
|                                                                                                    |                    |
| nter Select fields •                                                                                                    |                    |
| All Actions Alert Name Alert Group Alert Type Alert Subject Line Recip                                                                     | nt                 |
| D MODIFY - Account Payables Dept Payments and Transf Templates Awaiting My Approval You Have Templates Awaiting Approval met.N             | d Su,Kody          |
| D MODIFY me Payments and Transf Payments Awaiting My Approval You Have Payments and/or Transfers Awaiting Approval Ginge                   | Group              |
| MODIFY waiting for approval Payments and Transf. Payments Awaiting My Approval You Have Payments and/or Transfers Awaiting Approval brends | _p @key            |

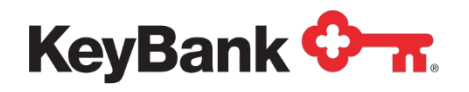

#### 6.3 Alerts Center

- The Alerts Center widget is the hub for all the alerts, recipients and recipient groups that have been created for your company.
- In each of these tabs, you may modify, delete or view the existing details.
- Views can be changed utilizing the drop-down box on the right and you may add/delete columns by clicking the gear icon.
- Click the Filter drop down to create a custom view by selecting the desired fields.
- Views may be printed or exported.
- You may create new alerts, recipients and groups from this widget as well.

| Alerts Ce           | enter               |            |             |                     |                    |            |                                             | *  |
|---------------------|---------------------|------------|-------------|---------------------|--------------------|------------|---------------------------------------------|----|
| Alerts              | Recipient Groups    | Recipients |             |                     |                    |            |                                             |    |
| Add New Filter Sele | Alert<br>act fields | •          |             |                     |                    |            | ⊕      □      ○      08/10/2022 04:12     □ | PM |
|                     | Actions             | Alert Name | Alert Group | Alert Type          | Alert Subject Line | Recipient  | Time Zone                                   | ☆  |
|                     |                     |            |             | There is no content |                    |            |                                             |    |
| •                   |                     |            |             |                     |                    |            |                                             | •  |
| Viewing 0-0         | of 0 records        |            |             |                     |                    | Display 50 | ▼ per page < Page 1 ▼ of 1                  | >  |
| Delete              |                     |            |             |                     |                    |            |                                             |    |

# 7. Audit Information

The Audit Information widget is available via the **ACH Menu** and the widgets can be added to the ACH Home page via the **Add Widget** dropdown.

- Select a range of options for a report to create a custom audit report
- Select from several search fields and click **Search**.
- The results will appear on the bottom of the page.
- You may export or print the results using the buttons under the search button.
- Save this exact report as a view by clicking the view drop down on the far right of the report and selecting the **Save View** button.
- Views can be changed utilizing the drop-down box on the right and you may add/delete columns by clicking the gear icon.
- Click the Filter drop down to create a custom view by selecting the desired fields.
- Views may be printed or exported.

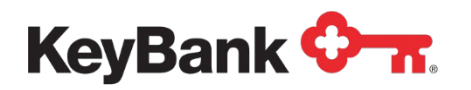

|                     |                 |                           |         |           |                   |            | All Audit Info           | mation    |
|---------------------|-----------------|---------------------------|---------|-----------|-------------------|------------|--------------------------|-----------|
| Product Code        | Function Code   | Type Code                 | Action  | Entry Met | ↑Date/Time        | User       | Description              | *         |
| Core Services       | User Activity   | User                      | Logon   | FreeForm  | 05/13/2020 08:17: | 19INTERNAL | User logged on successfu | lly.      |
| Core Services       | User Activity   | User                      | Logon   | FreeForm  | 05/13/2020 10:45: | 19INTERNAL | User logged on successfu | lly.      |
| ACH                 | Batch Templates | Corporate/Vendor Payments | Add     | FreeForm  | 05/13/2020 10:56: | 19INTERNAL | Template Submitted Temp  | late Name |
| ACH                 | Batch Templates | Corporate/Vendor Payments | Approve | FreeForm  | 05/13/2020 10:58  | 19INTERNAL | Template Approved Templ  | ate Name  |
| Payments and Transf | Reports         | Template Detail Report    | View    | FreeForm  | 05/13/2020 10:59: | 19INTERNAL |                          |           |

# 8. Reports Management

The Reports Management widget is available via the **ACH Menu** and the widgets can be added to the ACH Home page via the **Add Widget** dropdown.

The following reports are available in the Reports Management Widget:

- ACH Company Report
- Company Details
- Roles
- User Permission from Roles
- Template Detail Report
- Payment Detail Report

For each of these reports, select View from the **Actions** column.

| Reports Management         |                                                    |                    |        |                            |                 |                       |
|----------------------------|----------------------------------------------------|--------------------|--------|----------------------------|-----------------|-----------------------|
| Ither Select fields        | •                                                  |                    |        |                            |                 | C 01/31/2019 02:41 PI |
| Actions F                  | Report Name                                        | Configuration Name | Public | Report Group               | Report Subgroup | 0                     |
| View /                     | ACH Company Report                                 |                    |        | Payments                   | Administrative  |                       |
|                            |                                                    |                    |        |                            |                 |                       |
| View 0                     | Company Details                                    |                    |        | Adimin                     |                 |                       |
| View C                     | Company Details<br>Roles                           |                    |        | Admin                      |                 |                       |
| View C<br>View F<br>View 7 | Company Details<br>Roles<br>Template Detail Report |                    |        | Admin<br>Admin<br>Payments | Paymenta        |                       |

- For each of these reports, please select your desired criteria from the fields using the list or starting to type in the field. Fields with a red asterisk are required.
- Select Run Report to view your results.

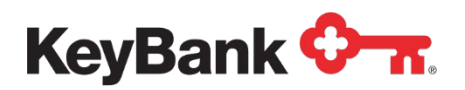

| Report Citeria                                                                                                    |
|----------------------------------------------------------------------------------------------------|
| Report Criteria   Company  Company  Company  Company  Serve this Report  Rem Report  Cancel  Expert As                                                                                                    |
| Company<br>*Company<br>2000743 x*<br>> ID<br>> Name<br>* Save the Report<br>* Cancel<br>Exercise Cancel<br>Exercise Cancel<br>Export A.<br>* Cancel<br>Export A.<br>* Cancel<br>Export A.<br>* Company<br>* Company<br>* |
| * Congeny<br>2000743 ×<br>> ID<br>> Name<br>Sees this Report<br>Cancel<br>Eport As                                                                                                    |
| 2007/43 × > IC > Name  Same this Aspect  Cancel  Expert As                                                                                                    |
| ID     Name      Save this Report      Cancel      Export As:                                                                                                    |
| IC     Name     Save this Report     Cancel     Expert As                                                                                                    |
| Name     Save bis Report     Cancel     Export As                                                                                                    |
| Same this Aspect Run Report Cancel Export As                                                                                                    |
| Save this Report     Cancel     Export As                                                                                                    |
| Save this Report     Cancel     Export As                                                                                                    |
| Run Report Cancel Export As                                                                                                    |
| Run Report Cancel Export As                                                                                                    |
| Export As                                                                                                    |
|                                                                                                    |
|                                                                                                    |
|                                                                                                    |
|                                                                                                    |
|                                                                                                    |
|                                                                                                    |
| KeyBank 🗁                                                                                                    |
|                                                                                                    |
| ACH Company Report                                                                                                    |
| Company Tamin Acti Company D Acti Company Iamin                                                                                                    |

- You may save this search criterial to your Reports Management widget by clicking the **Save this Report** checkbox.
- Then enter the desired name and description and click **Save**. The saved report will appear in the Report Management widget in alphabetical order. Find your report by the configuration name column.

| ACH Menu                     |                             |   |  |
|------------------------------|-----------------------------|---|--|
| ACH Company Rep              | Save Report Configuration   | × |  |
| Report Criteria              |                             |   |  |
| ¥ Compony                    | Configuration Name          |   |  |
| Company                      | Daleco - ACH Company        |   |  |
| * Company                    | Configuration Description   |   |  |
| 26654382 *                   | Company payment permissions |   |  |
| ✓ ID<br>ID<br>9438201002 - E | Shared Cancel               |   |  |
| ✓ Name                       |                             |   |  |
| Name                         |                             |   |  |

• The report results will appear under the search criteria and may be using the **Export As** dropdown to the right. Export options are PDF, CSV or Plain Text. You may also print or save the report by using the modal buttons.

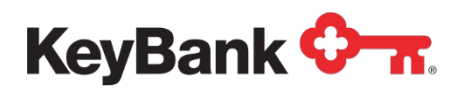

| KeyBank     Image: Second Second                                                                                                    | Run Report Cancel                                           |                      |                |                |                    |                                       |  |
|----------------------------------------------------------------------------------------------------|-------------------------------------------------------------|----------------------|----------------|----------------|--------------------|---------------------------------------|--|
| KeyBank     Image: Second and Second and Actio Actio Actio Actio Actio Actio Actio Actio Actio Actio Actio                                                                                                    |                                                             |                      |                |                |                    | 🖌 Export As                           |  |
| KeyBank     Company Report       Company Water     Company Water       1234578     Company Water       1234578     Company Water       1234578     Company Water       1234578     Company Water       1234578     Company Water       1234578     Company Water       1234578     Company Water       1234578     Company Water       1234578     Company Water       Company Discretionary Data     Company Advess       Company Advess     US       Originating Bank     Off Set Bank       Bank     Stoff       Anneen Kannee     Stoff       Anneen Kannee Kerleter     Bank       Bank     Stoff       Anneen Kerleter     Bank                                                                                                    |                                                             |                      |                |                |                    | Export As CSV<br>Export As Plain Text |  |
| KeyBank Crew         ACH Company Report         Company Ware         Company Ware         Company Ware         Company Ware         Company Ware         Company Ware         Company Ware         Company Discretionary Data         For Company Market         Company Discretionary Data         For Company Address         Company Address         US         Offset Bank         Bank       Stoff Company Bank         Bank       Stoff Company Address         Constant         Discusses         Address         Constant         Constant         Bank         Constant         Constant         Constant         Constant         Constant         Constant         Constant         Constant         Constant         Constant <td colspan<="" th=""><th></th><th></th><th></th><th></th><th></th><th></th></td>                                                                                                    | <th></th> <th></th> <th></th> <th></th> <th></th> <th></th> |                      |                |                |                    |                                       |  |
| KeyBank     ACH Company Report       Company Marrie     Company Marrie       1234597     Company Marrie       1234597     Company Marrie       1234597     Company Marrie       1234597     Company Marrie       1234597     Company Marrie       1234597     Company Marrie       1234597     Company Marrie       1234597     Company Marrie       1234597     Company Marrie       124597     Company Marrie       Company Discretionary Data     Company Address       Full Company Address     US       Originating Bank     Offset Bank       Bank Marrie     Other       Bank Marrie     Other       Bank Marrie     Other       Bank Marrie     Other       Originating Bank     Other       Originating Bank     Discompany Bank       Bank Marrie     Other       Bank Marrie     Other       Bank Marrie     Other                                                                                                    |                                                             |                      |                |                |                    |                                       |  |
| KeyBank Constant       ACH Company Report       Company Server       Company Server    <                                                                                                    |                                                             |                      |                |                |                    |                                       |  |
| ACH Company Report Convergence Name ACH Company Name ACH Company Name ACH Company Name ACH Company Name ACH Company Name ACH Company Name Fail Company Name Company Address US Originating Bank Bank Bank Bank Bank Bank Bank Bank                                                                                                    | к                                                           | KeyBank 🖓 🛪          |                |                |                    |                                       |  |
| ACH Company Company Kame<br>12345678 ACHE WIDGETS DOB ACH Company ID<br>ACHE Company Decretosary Data<br>Trait Company Address<br>Company Address<br>US<br>Originating Bank Offit Pron Account Best<br>Bank Name Kontant Account Best<br>Bank Name Company Rest<br>Address<br>Dial Account Decretosary<br>Dial Account Decretosary<br>Di |                                                             |                      |                |                |                    |                                       |  |
| 12245978 ACME VIDCETS DGB 999999999 ACME OFFSET ACL  Originator Info Company Discretions Full Company Name Company Address US  Originating Bank Off I Fran Account Bank Name AdA Account Name Company Address Bank Name AdA Account Name Company Address Bank Address Bank Name AdA AdA Address Bank Address Bank Bank Address Bank Bank Bank Bank Bank Bank Bank Bank                                                                                                    | AC                                                          | n Company Re         | port           | ACH Company ID | ACH Cremnativ Name | -                                     |  |
| Originator info       Company Discretesionary Data       Full Company Natives       Company Address       US       Offset Bank       Bank     0101       Bank     0101       Bank     0100309       Bank     0100309       Bank     0100309                                                                                                    | 123                                                         | 345678 ACI           | ME WIDGETS DGB | 99999999999    | ACME OFFSET A/C1   |                                       |  |
| Company Discretionary Data Fuil Company Address US Originating Bank Bank Bank Bank Bank Bank Bank Bank                                                                                                    | Or                                                          | iginator Info        |                |                |                    |                                       |  |
| Full Company Advises Company Advises US Originating Bank En En En En En En En En En En En En En                                                                                                    | Cor                                                         | mpany Discretionary  | Data           |                |                    |                                       |  |
| US US Originating Bank Offset Bank Bank Amme Keglaw Account Messesses Bank Name Account Messessesses Bank Name Account Messessesses Bank Name Amme Amme Amme Amme Amme Amme Amme A                                                                                                    | Ful                                                         | II Company Name      |                |                |                    |                                       |  |
| US US US US US US US US US US US US US U                                                                                                    | Con                                                         | mpany Address        | 110            |                |                    |                                       |  |
| Originating Bank         Offset Bank           Bank         0101         Fram Account Name           Bank Kame         KogBank         Account Name         Bessesses           AllA         Octorosop         Bank         1111                                                                                                    |                                                             |                      | 05             |                |                    |                                       |  |
| Bank 0101 Fran Account 8888888888<br>Bank Name Keylewk Account 800<br>ADA Account 800 Bank 1111<br>XX Exchange Bark I1111                                                                                                    | Ori                                                         | iginating Bank       |                | Offset Bank    |                    |                                       |  |
| participante avgenerita Accountination ODA<br>Accountination Accountination ODA<br>Accountination Accountination Accountination Accountination                                                                                                    | Bar                                                         | nk<br>ali Namo       | 0101           | From Account   | 8888888888888      |                                       |  |
| EVE Syshanga Baf Indicator EV Data Back Nama                                                                                                    | 63/                                                         |                      | 041001039      | Rank           | 1111               |                                       |  |
| LA MANDRAVE TA THE DELIX NOTICE REVEALED AND A CONTRACT OF A DELIX NOTICE REVEALED AND A DELIX NOTICE REVEALED AND                                                                                                    | FX                                                          | Exchange Ref Indicat | or FX Rate     | Bank Name      | KeyBank            |                                       |  |

- The saved report will appear in the Report Management widget in alphabetical order. Find your report by the configuration name column.
- Views can be changed utilizing the drop-down box on the right and you may add/delete columns by clicking the gear icon.
- Click the Filter drop down to create a custom view by selecting the desired fields.
- Views may be printed or exported.

| eports Manag         | ement                                              |                    |        |                            |                 |                    |
|----------------------|----------------------------------------------------|--------------------|--------|----------------------------|-----------------|--------------------|
| ter Select fields    | •                                                  |                    |        |                            |                 | C 01/31/2019 02:41 |
| Actions              | Report Name                                        | Configuration Name | Public | Report Group               | Report Subgroup |                    |
|                      | ACH Comments Report                                |                    |        | Payments                   | Administrative  |                    |
| View                 | Ach company heport                                 |                    |        |                            |                 |                    |
| View<br>View         | Company Details                                    |                    |        | Admin                      |                 |                    |
| View<br>View<br>View | Company Details<br>Roles                           |                    |        | Admin<br>Admin             |                 |                    |
| View<br>View<br>View | Company Details<br>Roles<br>Templato Detail Report |                    |        | Admin<br>Admin<br>Payments | Payments        |                    |